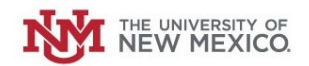

# How to Submit a Request to Increase your Petty Cash Fund

Login to the Petty Cash Management Application at this URL:

https://lobowebapp.unm.edu/apex\_ban/r/ban\_fsm/pcrr233169/login

#### Click "Petty Cash Fund Requests (Establish/Close/Increase/Decrease Funds)"

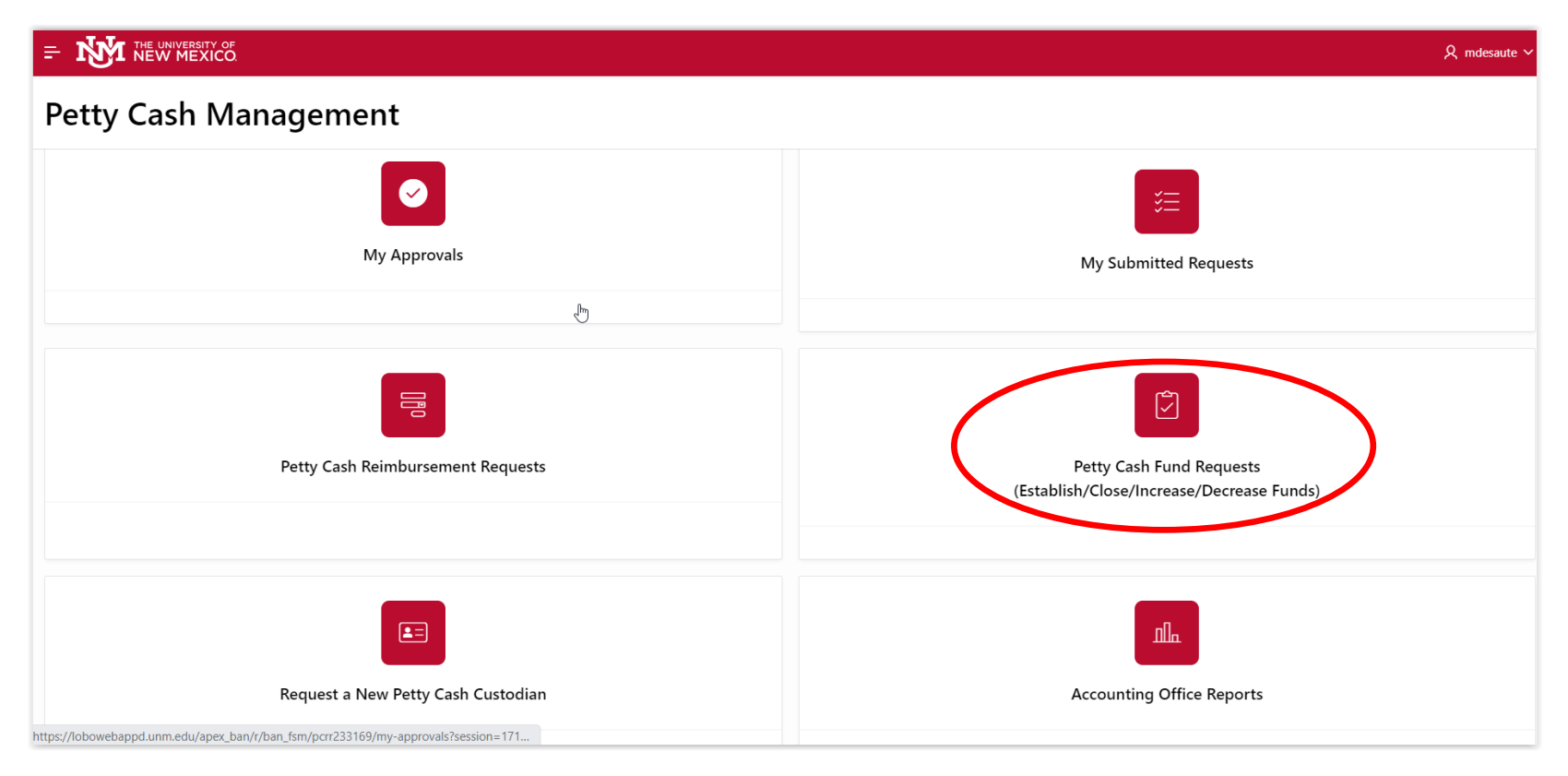

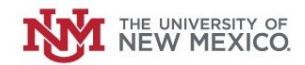

## Click "Increase/Decrease Petty Cash Fund"

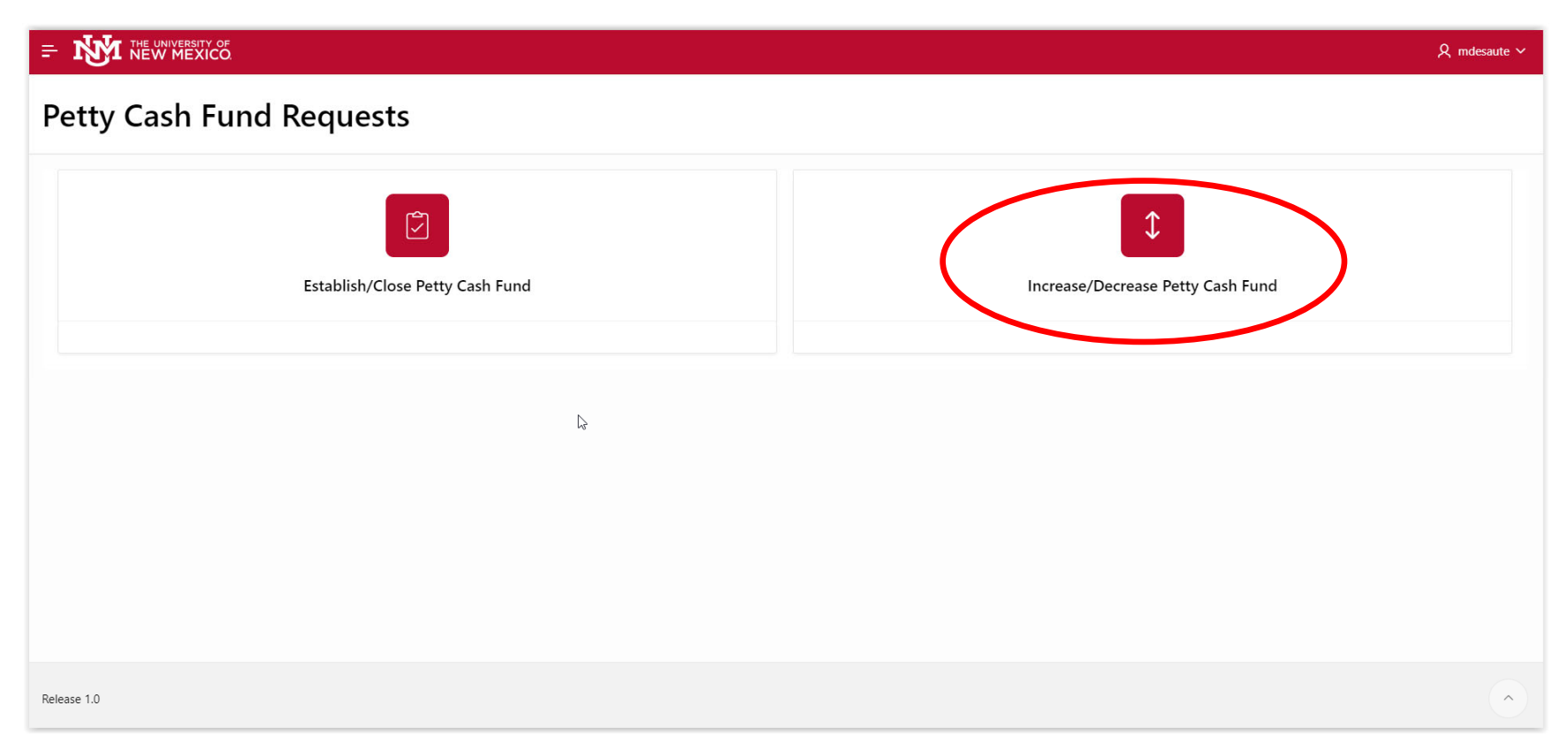

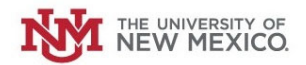

Select the Radio Button next to "Increase Fund."

| Petty Cash Fund                |
|--------------------------------|
| Increase Fund<br>Decrease Fund |
|                                |

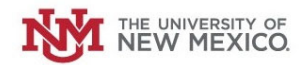

## Select your Petty Cash Fund from the drop-down list.

|                                                                                                    |                                                                                                    | , R mdesaute ∽ |  |  |  |  |
|----------------------------------------------------------------------------------------------------|----------------------------------------------------------------------------------------------------|----------------|--|--|--|--|
| Increase/Decrease Petty Cash Fund                                                                         |                                                                                                    |                |  |  |  |  |
| * Action                                                                                                  | Decrease Fund                                                                                                    |                |  |  |  |  |
| Increase Fund                                                                                             |                                                                                                    |                |  |  |  |  |
| Peter Cash Fund<br>Requestor<br>Supervisor Netid<br>Org Code<br>Current Fund Amount<br>Requested Increase | Q   MU Athletics   200225   MU Midweek Movie Pc - 2U0228   MU Lobo Cash - 2U0234   MU ISR Petty Cash - 2U0270   MU Emergency Ops Ctr Platy Cash - 2U0274 |                |  |  |  |  |
| New Total Amount (After Increase)                                                                         | MU Psychology - PCNC Petty Cash -<br>2U0313                                                                                                    |                |  |  |  |  |
| Justification for Increase                                                                                | GU I and G - 4U0006                                                                                                    |                |  |  |  |  |
| * Are Exact Denominations Required?                                                                       | Ves No                                                                                                    |                |  |  |  |  |

## The Requestor's Name will auto-populate.

| Petty Cash Fund | MU Emergency Ops Ctr Petty Cash - | $\sim$ |
|-----------------|-----------------------------------|--------|
| Requestor       | Martin Desautels(MDESAUTE)        |        |

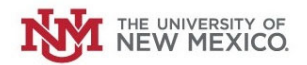

## Select your Supervisor's NetID from the drop-down list.

| = N THE UNIVERSITY OF               | R mdes                                   | saute 🗸 |
|-------------------------------------|------------------------------------------|---------|
| Increase/Decrease                   | e Petty Cash Fund                        |         |
| Increase Fund                       |                                          |         |
| Petty Cash Fund                     | MU Emergency Ops Ctr Petty Cash - 🗸      |         |
| Requestor                           | Martin Desautels(MDESAUTE)               |         |
| Supervisor Netid                    | Steffany Sandoval(STEFFANY)              |         |
| Custodian                           | Q steff                                  |         |
| Org Code                            | Steffan Walters(STEF92)                  |         |
| Current Fund Amount                 | Laurie Steffen(LSTEFF10)                 |         |
| Requested Increase                  | Steffany Sandoval(Staling ANY)           |         |
| New Total Amount (After Increase)   | Steffen Brown(STEFFEN)                   |         |
| Justification for Increase          | Jeanine <b>Steff</b> y(J <b>STEFF</b> Y) |         |
|                                     | David Steffensen(DJSKOUSE)               |         |
|                                     | 4                                        |         |
| * Are Exact Denominations Required? | Ves                                      |         |
| * Fund Type                         | Unrestricted                             |         |

## The Current Fund amount should populate.

| Current Fund Amount | 500 |
|---------------------|-----|
|                     |     |

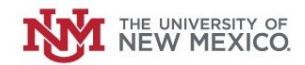

#### Enter the Requested Increase to the Petty Cash Fund.

| Requested Increase | 100 |
|--------------------|-----|

#### Enter the Justification for the Increase in Petty Cash.

| Justification for Increase | ex - We will be adding one more<br>cash register to our retail store<br>and need \$100 more of change. |    |
|----------------------------|----------------------------------------------------------------------------------------------------|----|
|                            | •                                                                                                    | 11 |

Next, indicate whether exact denomination of cash are required for pickup (i.e all \$5 bills, all nickels, etc). If you select "Yes" you can request exact denominations. If not, just select "No."

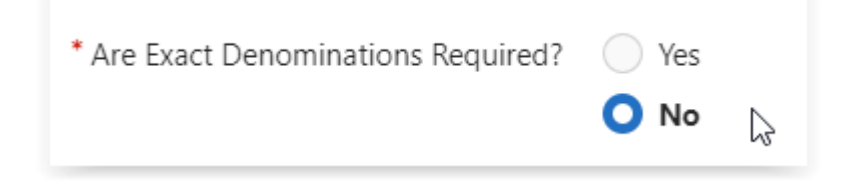

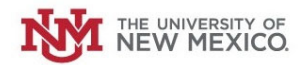

#### Once complete, Click "Submit."

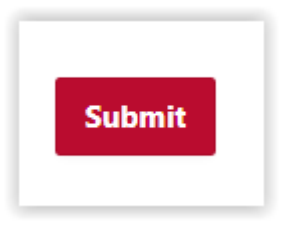

 $\checkmark$ 

The Request will be routed for review and approval to your Supervisor, the Petty Cash Custodian and your Central Accounting office.

Your Petty Cash Fund increase request has been submitted and is pending approval. Your request will route to your supervisor, your requested petty cash custodian followed by your central accounting office (UA or CGA) for approval. You will receive email notifications for each approval step. You can also log in to check status under "My Requests" within this Petty Cash Management (PCM) application. If you have any questions concerning this request, please contact Unrestricted Accounting office at gacal@unm.edu.